| 题目                                                 | 行政综合类合同审批、签署、盖章指引 (2020-6-24更新)                                                                                                    |                                                                                         |                                                                                              |                                                                                                    |                                                          |                                                                                          |                                                                                                  |
|----------------------------------------------------|----------------------------------------------------------------------------------------------------|-----------------------------------------------------------------------------------------|----------------------------------------------------------------------------------------------|----------------------------------------------------------------------------------------------------|----------------------------------------------------------|------------------------------------------------------------------------------------------|--------------------------------------------------------------------------------------------------|
| 要点详解                                               | <ol> <li>该指引对应印章类别为"广东工业大学合同专用章"</li> <li>该指引对应印章类别为"广东工业大学合同专用章"</li> <li>具体类型涉及:货物类采购(教学科研类、后勤伙食物资除外)、工程类(含基建、修缮、网络、园林及工程服务等)、一般服务类(含行政、教学科研、外事类等)、及其他涉及经济行为的合同(生产加工、投资、合资、借贷款、租赁、合作等)</li> <li>必须以"广东工业大学"名义由校长或校长授权签署</li> </ol> |                                                                                         |                                                                                              |                                                                                                    |                                                          |                                                                                          |                                                                                                  |
| <b>第一步</b> :选择<br>合同类型                             | 涉及国有资产的投资、合资、合作、借贷、租赁等的经济合同( <b>应先立项,</b> 再拟定合同进行合同审批步骤)                                                                                                    |                                                                                         |                                                                                              | 捐赠类或收款类经济合同<br>(不含国有资产)                                                                                               |                                                          | 货物采购、工程类、服务类及<br>其他涉及经济行为的合同                                                             |                                                                                                  |
|                                                    | 选择合同金额范围                                                                                                    |                                                                                         |                                                                                              | 选择合同金额范围                                                                                                    |                                                          |                                                                                          |                                                                                                  |
| 第二步                                                | 0-20万<br>(不含20万)                                                                                                    | 20-100万<br>(不含100万)                                                                     | 100万及以上                                                                                      | 0-5万<br>(不含5万)                                                                                                    | 5-20万<br>(不含20万)                                         | 20-100万<br>(不含100万)                                                                      | 100万及以上                                                                                          |
| <b>第三步:</b> 查阅<br>合同审批步骤/<br>或者<br>自查审批手续<br>是否已完成 | 登录0A<br>通过《对外经济<br>合同审批表》<br>发相关业务部门<br>、国资办、财务<br>处、审计处审核<br>通过                                                                                                    | 登录OA<br>通过《对外经济合<br>同审批表》发相关<br>业务部门、国资办<br>、财务处、审计处<br>审核通过,并发<br>业务主管校领导<br>审批通过      | 登录OA通过《对外<br>经济合同审批表》<br>发相关业务部门、<br>国资办、财务处、<br>审计处审核通过,<br>再发业务主管校领<br>导审批通过,最后<br>发校长审批通过 | <b>不用走0A程序</b><br>根据《管理办法》第五<br>章、第十九条:金<br>额不满5万元的特定经济<br>行为可以不签订经<br>济合同(详情扫码<br>获取)                                | 登录0A<br>通过《对外经济合<br>同审批表》<br>发相关业务部门、<br>财务处、审计处审<br>核通过 | 登录0A<br>通过《对外经济合<br>同审批表》<br>发相关业务部门、<br>财务处、审计处审<br>核通过,<br>并发 <b>业务主管校领</b><br>导审批通过   | 登录OA<br>通过《对外经济合同<br>审批表》发相关业务<br>部门、财务处、审计<br>处审核通过,<br>再发 <b>业务主管校领导</b><br>审批通过,最后发<br>校长审批通过 |
| <b>第四步:</b> 查阅<br>合同签署步骤/<br>或者<br>自查合同是否<br>正确签署  | 合同是否已由业<br>务部门或者单位<br><b>行政主要负责人</b><br>(即 <b>正职</b> )签署                                                                                                    | 合同是否已由<br><b>业务主管校领导</b><br>或者业务主管校领<br>导在OA《对外经济<br>合同审批表》 <b>授权</b><br>的行政主要负责<br>人签署 | 合同是否已由 <b>校长</b><br>或者校长在0A《对<br>外经济合同审批表<br>》 <b>授权的业务主管</b><br>校领导签署                       | 合同是否已由业务<br>部门或者单位<br><b>行政主要负责人</b><br>(即 <b>正职</b> )签署                                                              | 合同是否已由业务<br>部门或者单位<br><b>行政主要负责人</b><br>(即 <b>正职</b> )签署 | 合同是否已由<br><b>业务主管校领导</b> 或<br>者业务主管校领导<br>在0A《对外经济合<br>同审批表》 <b>授权的</b><br>行政主要负责人签<br>署 | 合同是否已由 <b>校长</b> 或<br>者校长在OA《对外经<br>济合同审批表》 <b>授权</b><br>的业务主管校领导签<br>署                          |
| <b>第五步:</b> 合同信<br>息 登记                            | 请登录网办大厅《<br>问题                                                                                                    | 【合同盖章登记表》登<br>路径及操作请扫下方二                                                                | 记合同信息。具体访<br>二维码                                                                             | 请登录网办大厅《合同盖章登记表》登记合同信息。具体访问路径及操作请扫下方<br>二维码                                                                           |                                                          |                                                                                          |                                                                                                  |
| <b>第六步</b> :盖章<br>需携带的材料                           | <ol> <li>① 0A《对外经济合同审批表》</li> <li>② 已签署的合同</li> <li>③ 《合同盖章登记表》 或者提供流水号</li> </ol>                                                                                                    |                                                                                         |                                                                                              | <ul> <li>①已签署的合同</li> <li>① 0A《对外经济合同审批表》</li> <li>②《合同盖章登记</li> <li>② 已签署的合同</li> <li>③ 《合同盖章登记表》 或者提供流水号</li> </ul> |                                                          |                                                                                          |                                                                                                  |
| <b>最后:</b> 盖章地点                                    | 行政楼708室                                                                                                    |                                                                                         |                                                                                              |                                                                                                    |                                                          |                                                                                          |                                                                                                  |
| 本指引依据: 广1<br>12号附件《广东<br>合同管理办法》                   | 工大规字〔2020〕<br>工业大学对外经济<br>》。 扫码获取                                                                                                    |                                                                                         | OA登录<br>使用指引<br>● 本部表示                                                                       | 业务归口分类                                                                                                    |                                                          | 网办大厅<br>《合同盖章登记》<br>流程                                                                   |                                                                                                  |